# To use PoliteMail you must restart Outlook

Last Modified on 12/18/2024 10:14 am EST

Applies To: PoliteMail Desktop DeliteMail Online PoliteMail 0365

#### Version: 4.9 5.0 5.1+

## "To use PoliteMail you must restart Outlook" Dialog Loop

Starting in October 2023, Outlook was updated to Outlook 2310 by Microsoft and changed the default setting in a Registry key that is used by PoliteMail. When you start up Outlook with the PoliteMail add-in, PoliteMail will then check this Registry key, notice it's different, and change it to the old setting. However, Outlook will then reset it on restart to the default, which creates an endless loop.

### The Fix

PoliteMail versions after Oct 13, 2023 (5.05.3570.3726) have been updated to automatically address this issue. If you are experiencing this issue, please either upgrade your version of PoliteMail, or make the Registry change described below.

### 1. Open Regedit and go to:

Computer\HKEY\_CURRENT\_USER\Software\Microsoft\Internet Explorer\Main\FeatureControl\FEATURE\_BROWSER\_EMULATIO N

- 2. Set 'OUTLOOK.EXE' to '11001'
- 3. Right click on FEATURE BROWSER\_EMULATION and click 'Permissions'.
- Click Advanced > Disable inheritance. A Block Inheritance dialog will appear.
- 5. Select 'Convert inherited permissions into explicit permission on this object.' *Do NOT select 'Remove all...' as it can cause serious trouble for the Registry settings!*
- Return to Permissions for the user and remove Full Control (see below). This will prevent Outlook from changing the value and causing the prompt loop.

| ALL APPLICATION PACKA<br>Account Unknowm(S-1-15-3<br>RESTRICTED<br>SYSTEM<br>Scott Rowland (xixobrax@o | GES<br>-1024-1065365936-12<br>utlook.com) | 28160471 |
|----------------------------------------------------------------------------------------------------|-------------------------------------------|----------|
|                                                                                                    | Add                                       | Remove   |
| ermissions for ALL<br>PPLICATION PACKAGES                                                              | Allow                                     | Deny     |
| Full Control                                                                                           |                                           |          |
| Read                                                                                                   | ~                                         |          |
| Special permissions                                                                                    |                                           |          |
| or special permissions or advan                                                                        | ced settings, A                           | dvanced  |

| Advanced Security Settings for F   | EATURE_BROWSER_EMULATION           |                                 |                                  |          |  |
|------------------------------------|------------------------------------|---------------------------------|----------------------------------|----------|--|
| Owner: SYSTEM Change               |                                    |                                 |                                  |          |  |
| Permissions Auditing               | Effective Access                   |                                 |                                  |          |  |
| For additional information, double | e-click a permission entry. To mod | dify a permission entry, select | the entry and click Edit (if ava | ilable). |  |
| Principal                          | Type Access                        | Inherited from                  | Applies to                       |          |  |
| ALL APPLICATION PACKAGES           | Allow Read                         | None                            | This key and subkeys             |          |  |
| S-1-15-3-1024-1065365936-128       | 81 Allow Read                      | None                            | This key and subkeys             |          |  |
| RESTRICTED                         | Allow Read                         | None                            | This key and subkeys             |          |  |
| SYSTEM                             | Allow Full Control                 | None                            | This key and subkeys             |          |  |
| an Meredith (ian.meredith@p        | o Allow Read                       | None                            | This key and subkeys             |          |  |
| ᄰ Administrators (ION\Administ     | tr Allow Read                      | None                            | This key and subkeys             |          |  |
| Add Remove                         | View                               |                                 |                                  |          |  |
| Disable inheritance                |                                    |                                 |                                  |          |  |
| Replace all child object permiss   | ion entries with inheritable permi | ssion entries from this object  |                                  |          |  |
|                                    |                                    |                                 | OK Cancel                        | Annho    |  |
|                                    |                                    |                                 | OK Cancel                        | Арріу    |  |
|                                    |                                    |                                 |                                  |          |  |
|                                    |                                    |                                 |                                  |          |  |
|                                    |                                    |                                 |                                  |          |  |
|                                    |                                    |                                 |                                  |          |  |
|                                    |                                    |                                 |                                  |          |  |
|                                    |                                    |                                 |                                  |          |  |
|                                    |                                    |                                 |                                  |          |  |
|                                    |                                    |                                 |                                  |          |  |
|                                    |                                    |                                 |                                  |          |  |
|                                    |                                    |                                 |                                  |          |  |
|                                    |                                    |                                 |                                  |          |  |
|                                    |                                    |                                 |                                  |          |  |
|                                    |                                    |                                 |                                  |          |  |
|                                    |                                    |                                 |                                  |          |  |
|                                    |                                    |                                 |                                  |          |  |
|                                    |                                    |                                 |                                  |          |  |
|                                    |                                    |                                 |                                  |          |  |
|                                    |                                    |                                 |                                  |          |  |
|                                    |                                    |                                 |                                  |          |  |
|                                    |                                    |                                 |                                  |          |  |
|                                    |                                    |                                 |                                  |          |  |
|                                    |                                    |                                 |                                  |          |  |
|                                    |                                    |                                 |                                  |          |  |
|                                    |                                    |                                 |                                  |          |  |
|                                    |                                    |                                 |                                  |          |  |
|                                    |                                    |                                 |                                  |          |  |
|                                    |                                    |                                 |                                  |          |  |
|                                    |                                    |                                 |                                  |          |  |
|                                    | 7                                  |                                 |                                  |          |  |
|                                    |                                    |                                 |                                  |          |  |